CTS Events

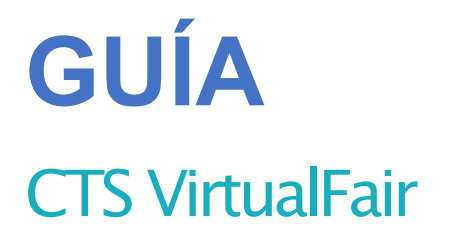

# INFOSTAND

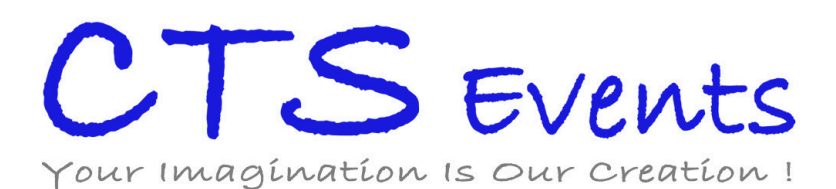

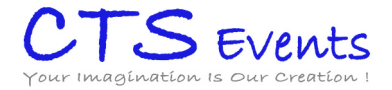

## PASOS

### 1. LOGIN

Para acceder por primera vez al InfoStand deberá introducir el login InfoStand y la contraseña que le ha sido asignada.

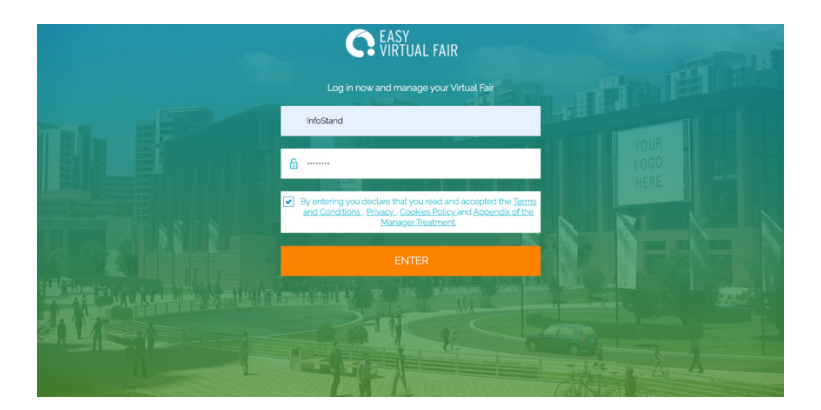

Por favor cambia la contraseña la primera vez que acceda en el apartado opciones de cuenta

|                                                                                                    | <b>,</b>         |
|----------------------------------------------------------------------------------------------------|------------------|
| LOGIN DATA                                                                                                    |                  |
| -<br>Here you can change your password (the username cannot be changed). If you need further assistance, please contact admin@easyn | virtualfair.com. |
| Username                                                                                                    |                  |
| InfoStand                                                                                                    |                  |
| Change password                                                                                                    |                  |
| Current password New password Confirm new password                                                                                  |                  |
|                                                                                                    |                  |

#### 2. PERSONALIZAR EL STAND

Podrá personalizar el InfoStand al igual que cualquier otro stand siguiendo los pasos indicados en la guía del CIVIS, excepto el diseño del mismo, que está bloqueado.

Para cambiar este diseño póngaseen contacto con su Project Manager.

#### 3. TAREAS DE ADMINISTRACIÓN

Una funcionalidad única de este usuario con las tareas de administración del evento. Para acceder a las mismasvaya al apartado admindel menúde la izquierda.

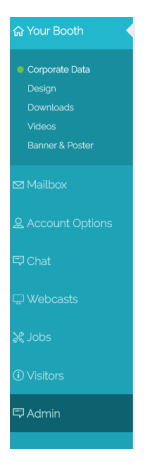

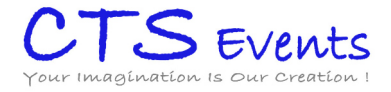

Dentro del mismotendrá 2 opciones: Booths (Stands) y Event (Evento)

#### Boths

|                                           | DISPLAY ON BOOTHS                                                                                           |               |             |  |  |  |  |
|-------------------------------------------|----------------------------------------------------------------------------------------------------|---------------|-------------|--|--|--|--|
|                                           | -<br>Here you can hide or make a booth visible. You can also assign each stand to one or several pavilions. |               |             |  |  |  |  |
|                                           |                                                                                                    |               |             |  |  |  |  |
|                                           | BOOTH                                                                                                    | STATUS POSITI | ON IN HALLS |  |  |  |  |
|                                           | Aramark                                                                                                    | Visible       | Pavilion A  |  |  |  |  |
|                                           | <ul> <li>Aunt Bertha</li> </ul>                                                                             | Visible       | Pavilion B  |  |  |  |  |
|                                           | BrightSprings / ResCare                                                                                     | Visible       | Pavilion B  |  |  |  |  |
| <ul> <li>Booths</li> <li>Event</li> </ul> | CVS                                                                                                    | Visible       | Pavilion A  |  |  |  |  |
|                                           | EVO Payments, Inc.                                                                                          | Visible       | Pavilion A  |  |  |  |  |
|                                           | <ul> <li>Metrocare</li> </ul>                                                                               | Visible       | Pavilion A  |  |  |  |  |
|                                           | ProCollect                                                                                                  | Visible       | Pavilion A  |  |  |  |  |

Obtendráun listado de todos los stands dados de alta en su evento. Haciendo dick sobre cualquiera de ellos accederá al siguiente panel desde el que podrá:

-cambiarla contraseña al usuario principal o a sus cuentas de chat seleccionando el botón de la izquierda

-cambiarun stand a otro pabellón en el caso de que su evento disponga de varios pabellones

-definir la posición (1,2,3...) quetendrá el stand en el listado que aparece al entrar en el pabellón.

| LOGIN                                     | NAME       | EMAIL | ENTITY TYPE      |  |  |  |
|-------------------------------------------|------------|-------|------------------|--|--|--|
| JOBSNOW4_en                               | Aramark    |       | Principal User   |  |  |  |
| O JOBSNOW4_en_CHAT1                       |            |       | Chat User        |  |  |  |
| O JOBSNOW4_en_CHATz                       |            |       | Chat User        |  |  |  |
| O JOBSNOW4_en_CHAT3                       |            |       | Chat User        |  |  |  |
| O JOBSNOW4_en_CHAT4                       |            |       | Chat User        |  |  |  |
| O JOBSNOW4_en_CHAT5                       |            |       | Chat User        |  |  |  |
|                                           |            |       |                  |  |  |  |
| Currently this booth is visible           | DISABLE    |       |                  |  |  |  |
| This booth is in the following pavilions: |            |       |                  |  |  |  |
| Pavilion A                                | Pavilion B |       |                  |  |  |  |
| Position in hall:                         |            |       |                  |  |  |  |
|                                           |            |       | UPDATE PAVILIONS |  |  |  |